54. 他金融機関あて振込結果の照会(ファイル受付)

54.1 他金融機関あて振込結果を照会する

2024年7月版

## 54.1 他金融機関あて振込結果を照会する

| 登録権限 | 承認権限 | 送信権限 | 実行権限 |
|------|------|------|------|
| —    | _    | -    | 0    |

入金不能となった他金融機関あて振込結果を照会する手順について、説明します。

| 👥 ゆうちょ    | 銀征 | ī       |   |        |   | >ゆうちょ銀行     | Webサイトへ Ůログオフ |
|-----------|----|---------|---|--------|---|-------------|---------------|
| 合 トップ     |    | オンライン取引 |   | ファイル伝送 |   | 利用者情報変更     | 管理者リセット       |
| 総合振込      | ,  | 給与・賞与振込 | , | 自動払込み  | , | 外部ファイル送受信 👌 | 組戻·訂正 >       |
| 組戻·訂正履歷照会 | >  |         |   |        |   |             |               |
|           |    |         |   |        |   |             | ARCZ          |

| 行する業務を選択          | してください。                                           |                   |                                                      |
|-------------------|---------------------------------------------------|-------------------|------------------------------------------------------|
| 部ファイルの逆信          |                                                   |                   |                                                      |
| 外部ファイル送信<br>登録    | 送信テーブルや送信データの新規登録<br>などを行います。                     | 外部ファイル送信<br>承認・送信 | 登録した送信データの承認・送信を行<br>います。                            |
| データー播取消           | 送信したデータの取消を行います。送<br>信データの全明細について、一括で取<br>消を行います。 | データ個別取消           | 送信したデータの取消を行います。<br>信データの各明細について、個別に<br>消を行います。      |
| 引状況の照会            | 受信テーブルの新規登録や、受信デー                                 |                   | 送信した振込データの依頼人口座にま                                    |
| 外部ファイル受信          | タのダウンロードなどを行います。                                  | 資金決済結果服会          | ける資金決済結果の照会を行います。                                    |
| 他金融機関あて<br>振込雑果類会 | 入金不能となった他金融機関あての振<br>込の照会を行います。                   | 通信結果報告書印刷         | 外部ファイル送信の通信結果につい<br>て、印刷を行います。                       |
| 座確認の取引            |                                                   |                   |                                                      |
| 口座確認データ<br>登録     | ロ座確認における送信テーブルやロ座<br>確認データの新規登録などを行いま<br>す。       | ロ座確認データ<br>承認・送信  | 登録した口座確認データの承認・送信<br>を行います。                          |
| 口座確認料金微収<br>結果版会  | 送信した口座確認データの依頼人口座<br>における料金徴収結果の照会を行いま<br>す。      | 口座確認結果服会          | ロ座確認結果について、受信テーブル<br>の新規登録やロ座確認結果のダウン<br>ロードなどを行います。 |

| データの「詳細」 ボタンを押す<br> 権限のないデータは選択できま | と入金不能となった<br>せん。 | 振込を表示しま | す。                                             |         |
|------------------------------------|------------------|---------|------------------------------------------------|---------|
|                                    |                  |         | ・前へ 53件中 51~53                                 | ✔ 件目を表示 |
| 受信日時                               | 依頼人コード           | 振込指定日   | 送信開始日時<br>送信終了日時                               | IXIE    |
| 2019年04月26日 10時43分21秒              | 991111111        | 04月25日  | 2019年04月12日 15時23分44秒<br>2019年04月12日 15時23分45秒 | JYHE    |
| 2019年04月24日 11時32分10秒              | 992222222        | 04月25日  | 2019年04月13日 14時12分33秒<br>2019年04月13日 14時12分34秒 | 詳細      |
| 2019年04月23日 13時33分13秒              | 9944444444       | 04月25日  | 2019年04月15日 15時12分35秒<br>2019年04月15日 15時12分36秒 |         |
|                                    |                  |         | < 前へ 53件中 51~53                                | ・ 件目を表示 |

- [利用者ステータス]画面のメニューで、
  [ファイル伝送] [外部ファイル送受
  信]リンクをクリックします。
- 2. [外部ファイル送受信メニュー]画面で、

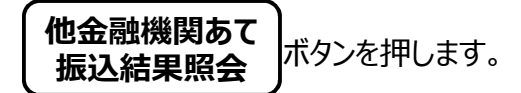

3. [他金融機関あて振込結果照会]画面

で、対象データの行の **詳細** ボタンを押します。

## 企注意

他金融機関あて振込入金不能通知メールは操 作権限を持つ全ての利用者に送信されますが、 利用権限のないデータは選択できません。

| 他金属                          | 白穂関あて振込料     | 課題会                        | 他企業      | 機関あて騙込結果表示      |      |
|------------------------------|--------------|----------------------------|----------|-----------------|------|
| 、金不能となった他金融機<br>な頼人情報        | 関あて振込は       | 以下の通りです。                   |          |                 |      |
| 依頼人コード                       | 991          | 111111                     |          |                 |      |
| 振込日                          | 04月          | 25日                        |          |                 |      |
| 依赖人名                         | <b>カキク</b> ケ | ****                       |          |                 |      |
| 記号                           | 040          | 20                         |          |                 |      |
| 番号                           | 012          | 3456                       |          |                 |      |
| 羊細情報                         |              |                            |          |                 |      |
| 金融機関名<br>支店名                 | 預金種目         | 受取人名口座番号                   | 振込金額     | 受信道番            | 処理結果 |
| あいうえお銀行<br>あいう支店             | 普通預金         | 95209DJ*34D*439<br>1111111 | 200,000円 | 0425-0084567890 | 氏名相違 |
| ちいうえおコーポレート銀<br>テ<br>ちいう駅前支店 | 当座預金         | 9997hD7*34D*139<br>2222222 | 250,000円 | 0425-0195678901 | 口座なし |
|                              |              |                            |          |                 |      |

4. [他金融機関あて振込結果表示]画面 で、入金不能となった振込を確認しま す。

## ¥۲ 🖉

- 入金不能となった振込のみ表示し、入金成 立した振込については表示しません。
- 入金不能となった振込金額の戻入状況
  は、入出金明細照会から確認してください。